| Integrated SMS System | REVISI :    |                  |
|-----------------------|-------------|------------------|
|                       | Tanggal Ter | bit : 22/02/2024 |
| USER MANUAL           |             | PROJECT ID:      |
| Modul Provisioning    |             |                  |

© Transvision Menara Mega Syariah JL. HR Rasuna Said Kav 19A. Jakarta Selatan 12940 T: 1500060

#### Mitra Kerja :

PT Triklin Rekatama JI. Danau Towuti Blok EII No. 20 Pejompongan 10210 Telp : (021) 574 1781; Fax : (021) 574 3815

> Jakarta 2024

# Referensi dan Revisi

Referensi

| Document | Version | Author |
|----------|---------|--------|
|          |         |        |

Revisi / Amandemen

| Version | Date       | Review                                                                            | Author          |
|---------|------------|-----------------------------------------------------------------------------------|-----------------|
| 0.1     | 21-11-2023 | Membuat User Manual untuk<br>aplikasi Integrated SMS System<br>Modul Provisioning | Tia Chandrawati |
| 0.2     | 22-02-2024 | Update User Manual untuk aplikasi<br>Integrated SMS System Modul<br>Provisioning  | Tia Chandrawati |

# Daftar Isi

| Referensi dan Revisi                | 2  |
|-------------------------------------|----|
| Daftar Isi                          | 3  |
| 1. Login ke Aplikasi                | 4  |
| 1.1 Form Login                      | 4  |
| 1.2 Pesan Kesalahan                 | 4  |
| 1.3 Login Berhasil                  | 5  |
| 2. Provisioning                     | 6  |
| 2.1 Late Payment Deactivation       | 6  |
| 2.1.1 Tab Late Payment Deactivation | 6  |
| 2.1.2 Tab Provisioning Data         | 10 |
| 2.1.3 Tab Process Log               | 13 |
| 2.2 Provisioning Monitoring         | 13 |

## 1. Login ke Aplikasi

### 1.1 Form Login

Untuk mengakses aplikasi Integrated SMS System (SMS) user diharuskan untuk login terlebih dahulu. Berikut adalah tampilan form Login Aplikasi Integrated SMS System (SMS).

|                    | lleemene                                               |       |
|--------------------|--------------------------------------------------------|-------|
|                    | Usemame                                                |       |
|                    | username                                               |       |
|                    | Password                                               |       |
|                    | password                                               |       |
|                    |                                                        |       |
|                    | login                                                  |       |
| lsikan username da | an password di field yang tersedia, kemudan klik tombo | login |

#### 1.2 Pesan Kesalahan

Pesan Kesalahan akan muncul jika user memasukkan username atau password yang salah, atau masa berlaku user sudah habis. Ulangi input username dan password dengan benar untuk masuk ke aplikasi. Jika masa berlaku aplikasi habis, hubungi administrator untuk aktivasi kembali. Berikut adalah tampilan pesan kesalahan :

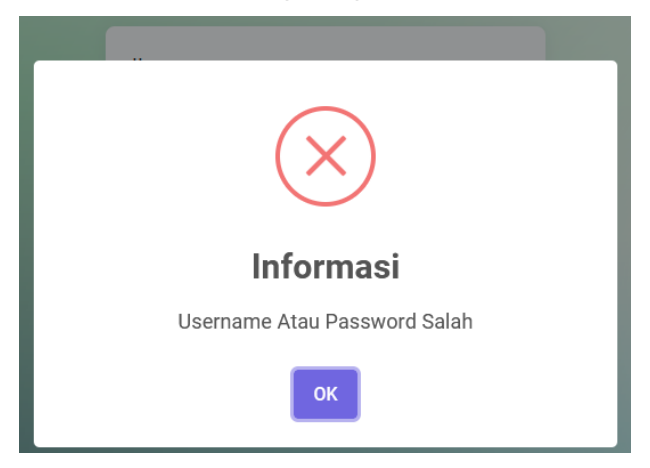

## 1.3 Login Berhasil

Jika login yang dilakukan berhasil, selanjutnya akan tampil halaman Home Aplikasi seperti berikut :

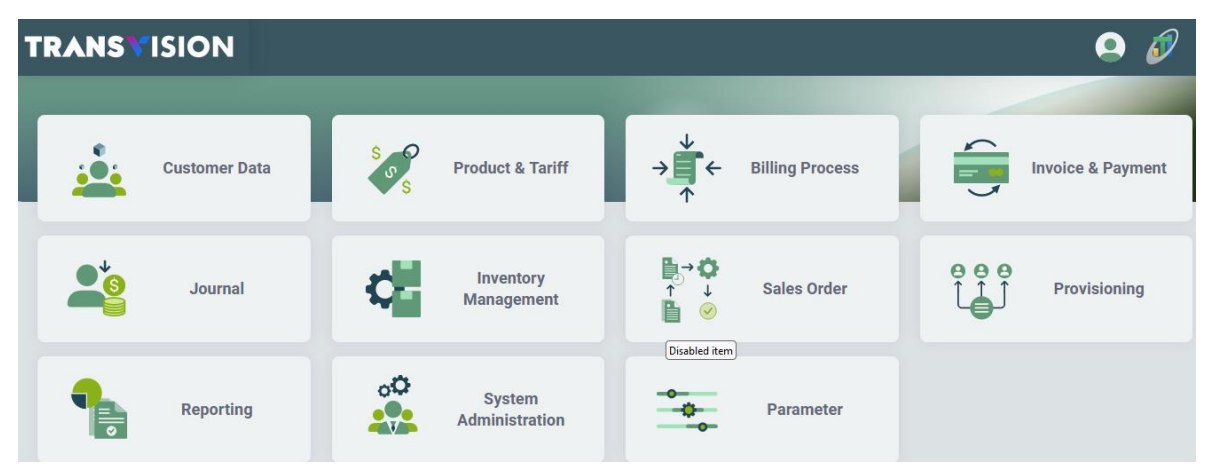

Form yang ditampilkan di atas berisi modul-modul yang dapat diakses oleh user. Setiap user memiliki hak akses yang berbeda – beda tergantung dari role yang diberikan. Hak akses mempengaruhi pada tampilan menu yang disediakan beserta 'kemampuan' user dalam setiap menunya (read only, bisa submit, dll).

## 2. Provisioning

Provisioning merupakan fasilitas untuk menangani proses provisioning yang ada di sistem. Modul Provisioning terdiri dari menu berikut :

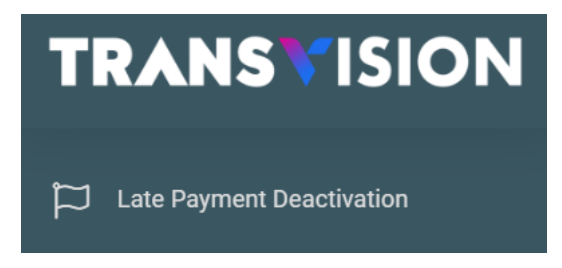

#### 2.1 Late Payment Deactivation

Menu Late Payment Deactivation digunakan untuk menggenerate data isolir (Deactivated / Suspended) karena tunggakan pelanggan. Di menu ini tersedia fasilitas untuk menyimpan, mengedit, dan menghapus data Late Payment Deactivation. Terdapat juga fitur untuk execute Proses Provisioning

↓ Setelah berhasil login, pilih menu Provisioning > Late Payment Deactivation

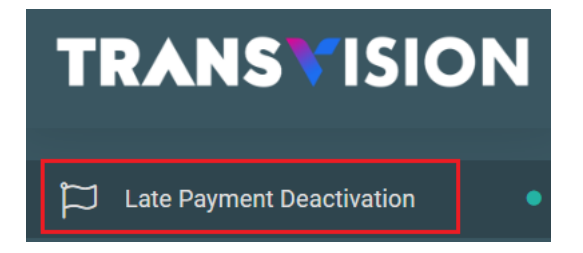

#### 2.1.1 Tab Late Payment Deactivation

♣ Kemudian akan tampil halaman tab Late Payment Deactivation seperti berikut :

| risioning  | / Late   | Payment Dea       |               |          |             |             |              |                 |           |   |
|------------|----------|-------------------|---------------|----------|-------------|-------------|--------------|-----------------|-----------|---|
| _ate Payı  | ment De  | activation Provis | sioning Data  | Log Pro  | ocess       |             |              |                 |           |   |
| Provisio   | ning dar | i tanggal *       |               | Samp     | ai Dengan * |             |              |                 |           |   |
| 11/23/2022 |          |                   | 11            | /23/2023 |             |             |              |                 |           |   |
| Searcl     | hing     |                   |               |          |             | Search      |              |                 | +         | ( |
|            | ID       | Tanggal Batch     | Status        |          | Rec Qty     | Deleted Qty | Transferred? | Transferred Qty | Action    |   |
| +          | 46       | 2023-11-10        | Finished      |          | 0           | 0           | No           | 0               | $\otimes$ |   |
| <b>H</b>   | 47       | 2023-11-01        | Initial Statu | s        | 0           | 0           | No           | 0               | 1         | ø |

4 Untuk melakukan pencarian, pilih tanggal pencarian, dan masukan kata pencarian di Field

searching. Lalu klik tombol Search . Sistem akan menampilkan list data berdasarkan hasil pencarian.

| Provisioning / Late Payment Dea | a                 |                 |             |              |
|---------------------------------|-------------------|-----------------|-------------|--------------|
| Late Payment Deactivation       | Provisioning Data | Log Process     |             |              |
|                                 |                   |                 |             |              |
| Provisioning dari tanggal *     |                   | Sampai Dengan * |             |              |
| 11/23/2022                      | Ħ                 | 11/23/2023      |             |              |
| Searching                       |                   |                 | Search      |              |
| ID Tanggal Ba                   | atch Status       | Rec Qty         | Deleted Qty | Transferred? |

#### Tambah Data

+ Untuk melakukan penambahan data Late Paymend Deactivation, klik tombol

| ovisioning / Late Paymer  | t Dea               |                 |             |              |                 |        |
|---------------------------|---------------------|-----------------|-------------|--------------|-----------------|--------|
| Late Payment Deactivatio  | n Provisioning Data | Log Process     |             |              |                 |        |
| Provisioning dari tanggal | *                   | Sampai Dengan * |             |              |                 |        |
| 11/23/2022                |                     | 11/23/2023      |             |              |                 |        |
| Searching                 |                     |                 | Search      |              |                 | +      |
| ID Tango                  | al Batch Status     | Rec Qty         | Deleted Qty | Transferred? | Transferred Qty | Action |

↓ Kemudian akan tampil form tambah periodic billing seperti berikut :

| Add Record         |            | 2      |
|--------------------|------------|--------|
| Provisioning Date* | mm/dd/yyyy |        |
| Notes              |            |        |
|                    | SUBMIT     | CANCEL |

Isi field-field yang tersedia sesuai dengan keterangan berikut :

- Provisioning Date : Pilih tanggal provisioning
- Notes : Isikan dengan catatan

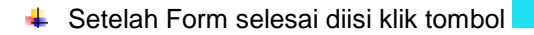

## **Modify Data**

Perubahan data dapat dilakukan jika masih berstatus : Intial. Untuk melakukan perubahan data, klik data yang akan diubah pada grid. Kemudian klik tombol

SUBMIT

| rovisioning | / Late     | Payment Dea         |                |           |          |             |        |              |                 |        |              |
|-------------|------------|---------------------|----------------|-----------|----------|-------------|--------|--------------|-----------------|--------|--------------|
| Late Paym   | nent Dea   | activation Provisio | oning Data     | Log Proce | SS       |             |        |              |                 |        |              |
| Provision   | ing dari   | tanggal *           |                | Sampai    | Dengan * |             |        |              |                 |        |              |
| 11/23       | 11/23/2022 |                     |                | 11/2      | 3/2023   |             |        |              |                 |        |              |
| Search      | iing       |                     |                |           |          |             | Search |              |                 | +      | Ş            |
|             | ID         | Tanggal Batch       | Status         | R         | ec Qty   | Deleted Qty | /      | Transferred? | Transferred Qty | Action |              |
| Ð           | 49         | 2023-11-01          | Initial Status | 0         |          | 0           |        | No           | 0               |        | \$ <b>\$</b> |

♣ Kemudian akan tampil Modify Form sepeti berikut :

| Edit Record        |                   | ×    |
|--------------------|-------------------|------|
| Provisioning Date* | 11/01/2023        |      |
| Notes              | test provisioning |      |
|                    | SUBMIT            | NCEL |

Lakukan perubahan data dengan mengisi field-field yang tersedia di form. Kemudian klik SUBMIT tombol untuk menyimpan perubahan data.

#### **Delete Data**

+ Hapus data dapat dilakukan jika masih berstatus : Intial. Untuk menghapus data late

payment deactivation, klik data yang akan dihapus pada grid. Kemudian klik tombol

| Late Payn | nent De  | activation Provis | ioning Data    | Log Process |            |           |            |                 |        |    |
|-----------|----------|-------------------|----------------|-------------|------------|-----------|------------|-----------------|--------|----|
| Provision | ing dari | tanggal *         |                | Sampai De   | ngan *     |           |            |                 |        |    |
| 11/23     | /2022    |                   |                | 11/23/:     | 2023       |           |            |                 |        |    |
| Search    | ing      |                   |                |             |            | Search    |            |                 | +      | Ç  |
|           | ID       | Tanggal Batch     | Status         | Rec         | Qty Delete | d Qty Tra | ansferred? | Transferred Qty | Action |    |
| Ð         | 49       | 2023-11-01        | Initial Status | 0           | 0          | No        | )          | 0               |        | ¢2 |

4 Kemudian akan muncul kotak konfirmasi. Klik Yes untuk melanjutkan proses hapus data.

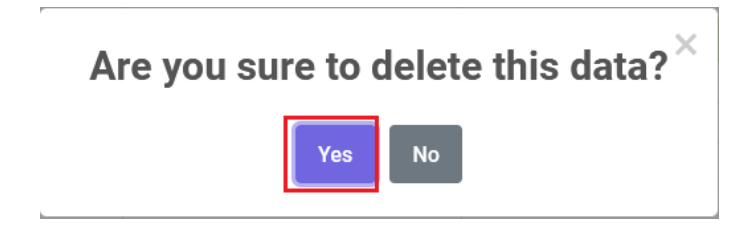

#### **Execute Provisioning Process**

4 Untuk mengeksekusi provisioning process, klik data late payment deactivation di grid.

| Kemudian klik ton            | nbol 🥵              |                 |             |              |                 |        |
|------------------------------|---------------------|-----------------|-------------|--------------|-----------------|--------|
| ovisioning / Late Payment De | a                   |                 |             |              |                 |        |
| Late Payment Deactivation    | Provisioning Data L | og Process      |             |              |                 |        |
| Provisioning dari tanggal *  |                     | Sampai Dengan * |             |              |                 |        |
| 11/23/2022                   |                     | 11/23/2023      |             |              |                 |        |
| Searching                    |                     |                 | Search      |              |                 | + ¢    |
| ID Tanggal Ba                | atch Status         | Rec Qty         | Deleted Qty | Transferred? | Transferred Qty | Action |
| + 49 2023-11-0               | 1 Initial Status    | 0               | 0           | No           | 0               |        |

Kemudian akan tampil kotak konfirmasi berikut :

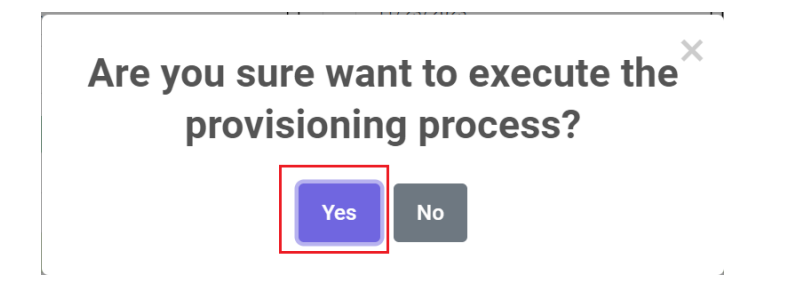

Klik Yes untuk memulai eksekusi Provisioning Process

#### 2.1.2 Tab Provisioning Data

Untuk melihat list data Provisioning, klik data task late payment di tab 1, kemudian klik tab Provisioning Data

| Provisioning / Late Payment Dea |                 |        |        |            |         |   |  |  |
|---------------------------------|-----------------|--------|--------|------------|---------|---|--|--|
| Late Payment D                  | Log P           | rocess |        |            |         |   |  |  |
|                                 |                 |        |        |            |         |   |  |  |
| Provisioning da                 | Sampai Dengan * |        |        |            |         |   |  |  |
| 11/23/2022                      |                 |        |        | 11/23/2023 |         |   |  |  |
| Searching                       |                 |        |        |            |         |   |  |  |
|                                 |                 |        |        |            |         |   |  |  |
| ID                              | Tanggal Bat     | ch     | Status |            | Rec Qty | , |  |  |

Kemudian akan tampil halaman Provisioning Data seperti berikut :

| Provisionin | g / Late Payment Dea | a                  |                 |                   |                  |               |         |              |        |
|-------------|----------------------|--------------------|-----------------|-------------------|------------------|---------------|---------|--------------|--------|
| Late Pa     | yment Deactivation   | Provisioning Data  | Log Process     |                   |                  |               |         |              |        |
| Data St     | tatus *              | All                | ·               |                   |                  |               |         |              |        |
| Sear        | ching                |                    |                 | Sear              | ch               |               |         | Tra          | ansfer |
|             | Customer             |                    | Invoice No      | Deactivation Type | Payment Due Date | Product Label | Delete? | Transferred? | Action |
| +           | RESORT ILAYA HOTE    | L / ANGGUN PUSPITA | 202310160000158 | SERA Interface    | 2023-11-06       | 42686694276   | No      | No           | Ø      |
| (+          | RESORT ILAYA HOTE    | L / ANGGUN PUSPITA | 202310160000158 | SERA Interface    | 2023-11-06       | 41494678141   | No      | No           | Ø      |
| +           | RESORT ILAYA HOTE    | L / ANGGUN PUSPITA | 202310160000158 | SERA Interface    | 2023-11-06       | 42687298499   | No      | No           | Ø      |
| E           | RESORT ILAYA HOTE    | L / ANGGUN PUSPITA | 202310160000158 | SERA Interface    | 2023-11-06       | 42697073312   | No      | No           | Ø      |

## **Modify Data**

Untuk melakukan perubahan data provisioning, klik data yang akan diubah pada grid. Kemudian klik tombol

#### Integrated SMS System Dokumen User Manual - Provisioning

| Provisio | ning / Late Payment Dea | a                  |                 |                   |                  |               |         |              |        |
|----------|-------------------------|--------------------|-----------------|-------------------|------------------|---------------|---------|--------------|--------|
| Late     | Payment Deactivation    | Provisioning Data  | Log Process     |                   |                  |               |         |              |        |
|          |                         |                    |                 |                   |                  |               |         |              |        |
| Data     | a Status *              | All                |                 |                   |                  |               |         |              |        |
|          |                         |                    |                 |                   |                  |               |         |              |        |
| S        | earching                |                    |                 | Sear              | ch               |               |         | Tr           | ansfer |
|          |                         |                    |                 |                   |                  |               |         |              |        |
|          | Customer                |                    | Invoice No      | Deactivation Type | Payment Due Date | Product Label | Delete? | Transferred? | Action |
| [+       | RESORT ILAYA HOTE       | L / ANGGUN PUSPITA | 202310160000158 | SERA Interface    | 2023-11-06       | 42686694276   | No      | No           | Ø      |

### ♣ Kemudian akan tampil Modify Form sepeti berikut :

| Provisioning / Late Payment Dea                                                                                                    |
|----------------------------------------------------------------------------------------------------|
| Provisioning Data Image: A state of the state of the state o |
|                                                                                                    |
| Edit Provisioning                                                                                                    |
| Customer No : *                                                                                                    |
| 10357688                                                                                                    |
| Customer Name*                                                                                                    |
| RESORT ILAYA HOTEL / ANGGUN PUSPITA                                                                                                    |
| Account No*                                                                                                    |
| 10357688                                                                                                    |
| Account Name*                                                                                                    |
| RESORT ILAYA HOTEL / ANGGUN PUSPITA                                                                                                    |
|                                                                                                    |
| Invoice No*                                                                                                    |
| 202310160000158                                                                                                    |
| Invoice Date*                                                                                                    |
| 2023-10-16                                                                                                    |
| Invoice Money*                                                                                                    |
| 173472711                                                                                                    |
|                                                                                                    |
| Payment Due Date*                                                                                                    |
| 2023-11-06                                                                                                    |
| Product Label*                                                                                                    |

42686694276

| Product Code*       |  |  |      |             |
|---------------------|--|--|------|-------------|
| 1807                |  |  |      |             |
| Product Name*       |  |  |      |             |
| UKM                 |  |  |      |             |
| Customer Type Code* |  |  |      |             |
| UKMB                |  |  |      |             |
| Is Deleted*         |  |  |      |             |
|                     |  |  |      |             |
| Delete Reason       |  |  |      |             |
|                     |  |  |      |             |
|                     |  |  |      |             |
|                     |  |  | Back | Modify Data |

Lakukan perubahan data dengan mengisi field-field yang tersedia di form. Kemudian klik

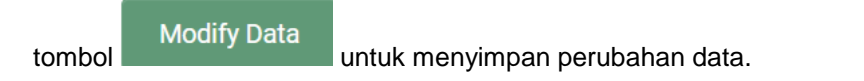

#### **Proses Transfer Data**

4 Untuk melakukan transfer data, klik tombol Transfer

| Provisioning / Late Payment Dea | a                 |             |                   |                  |               |         |              |          |
|---------------------------------|-------------------|-------------|-------------------|------------------|---------------|---------|--------------|----------|
| Late Payment Deactivation       | Provisioning Data | Log Process |                   |                  |               |         |              |          |
|                                 |                   |             |                   |                  |               |         |              |          |
| Data Status *                   | All 🗸             |             |                   |                  |               |         |              |          |
| Searching                       |                   |             | Sear              | ch               |               |         |              | Fransfer |
|                                 |                   |             |                   |                  |               |         |              |          |
| Customer                        |                   | Invoice No  | Deactivation Type | Payment Due Date | Product Label | Delete? | Transferred? | Action   |

✤ Kemudian akan tampil kotak konfirmasi berikut :

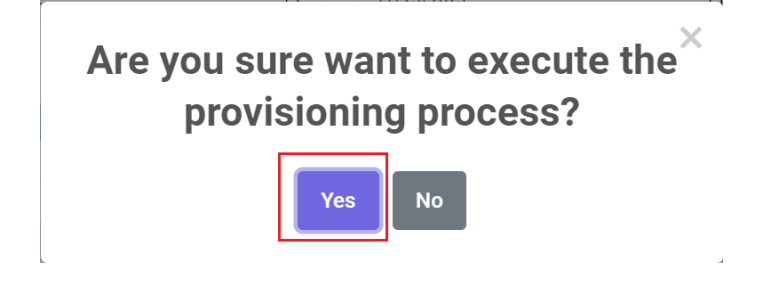

Klik Yes untuk memulai eksekusi Provisioning Process

#### 2.1.3 Tab Process Log

Log Proses dari proses provisioning dapat dilihat di tab Log Process. Klik data late payment deactivation, kemudian klik tab Log Process :

| visioning / La | te Payment Dea |                 |        |               |             |              |                 |        |   |
|----------------|----------------|-----------------|--------|---------------|-------------|--------------|-----------------|--------|---|
| Late Payment I | Deactivation   | Provisioning Da | ta Log | Process       |             |              |                 |        |   |
| Provisioning d | ari tanggal *  |                 | Sa     | mpai Dengan * |             |              |                 |        |   |
| 11/23/202      | 2              |                 |        | 11/23/2023    |             |              |                 |        |   |
| Searching      |                |                 |        |               | Search      |              |                 | +      | ç |
| ID             | Tanggal Ba     | tch Statu       | s      | Rec Qty       | Deleted Qty | Transferred? | Transferred Qty | Action |   |
| + 46           | 2023-11-10     | Finis           | ned    | 0             | 0           | No           | 0               | 0      |   |
|                |                |                 |        |               |             |              |                 |        |   |

♣ Kemudian akan tampil halaman Log Process seperti berikut :

| Provisi                      | rovisioning / Late Payment Dea |                   |                      |                                                                                     |  |  |  |  |
|------------------------------|--------------------------------|-------------------|----------------------|-------------------------------------------------------------------------------------|--|--|--|--|
| Lat                          | te Pay                         | ment Deactivatior | n Provisioning Data  | Log Process                                                                         |  |  |  |  |
| Process Type * Generate Data |                                | Generate Data     | ~                    |                                                                                     |  |  |  |  |
|                              | Searc                          | hing              |                      | Search                                                                              |  |  |  |  |
|                              |                                | Counter No        | Log Date             | Log Message                                                                         |  |  |  |  |
|                              | +                              | 26                | 10-NOV-2023 11:05:39 | Selesai proses late payment provisioning pada 10-NOV-2023 11:05:39                  |  |  |  |  |
|                              | +                              | 25                | 10-NOV-2023 11:05:39 | Keterlambatan pembayaran 25,status account 10393072 akan diubah menjadi Deactivated |  |  |  |  |
|                              | +                              | 24                | 10-NOV-2023 11:05:39 | Keterlambatan pembayaran 25,status account 10364783 akan diubah menjadi Deactivated |  |  |  |  |
|                              | +                              | 23                | 10-NOV-2023 11:05:39 | Keterlambatan pembayaran 25,status account 10361417 akan diubah menjadi Deactivated |  |  |  |  |
|                              | +                              | 22                | 10-NOV-2023 11:05:39 | Keterlambatan pembayaran 25,status account 10357688 akan diubah menjadi Deactivated |  |  |  |  |

#### 2.2 Provisioning Monitoring

Di menu ini tersedia fasilitas untuk me-monitoring data provisioning berdasarkan tanggal dan provisioning type yang dipilih. Terdapat juga fitur untuk download data Provisioning Monitoring

↓ Setelah berhasil login, pilih menu Provisioning > Provisioning Monitoring

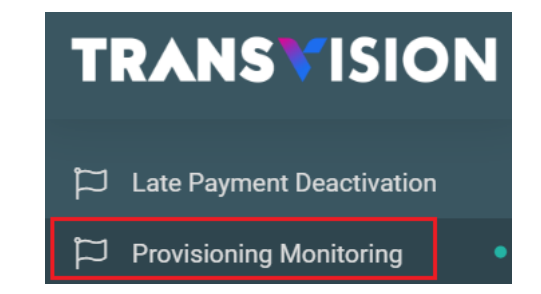

🖊 Kemudian akan tampil halaman Provisioning Monitoring seperti berikut :

| ovisioning Monitorin  | g     |              |             |        |                 |          |          |
|-----------------------|-------|--------------|-------------|--------|-----------------|----------|----------|
| rovisioning dari tang | gal * | Sampa        | ai Dengan * |        |                 |          |          |
| 02/22/2023            |       | 02/          | 22/2024     |        |                 |          |          |
| rovisioning Type *    |       |              |             |        |                 |          |          |
|                       |       | ~            |             |        |                 |          |          |
| Searching             |       |              |             | Search |                 | Download |          |
|                       |       | O and Number | Dreduct     | Ctatus | Deady Transfer? | T        | Cuesese? |

Lakukan filter data dengan mengisi field tanggal Provisioning dan Provisioning Type. Jika ingin melakukan pencarian berdasarkan kata kunci tertentu, dapat memasukkan kata kunci

| li field s     | earching         | g. Kemudi  | ian klik ton | nbol       | Search  | untuk  | memulai p       | encarian data. |          |      |
|----------------|------------------|------------|--------------|------------|---------|--------|-----------------|----------------|----------|------|
| Provisioning / | Provisioning Mo  | oni        |              |            |         |        |                 |                |          |      |
| Provisioning   | Monitoring       |            |              |            |         |        |                 |                |          |      |
| Provisionin    | g dari tanggal * |            |              | Sampai Den | gan *   |        |                 |                |          |      |
| 02/22/2        | 023              |            |              | 02/22/20   | 024     |        |                 |                |          |      |
| Provisionin    | д Туре *         |            |              |            |         |        |                 |                |          |      |
|                |                  |            | ~            |            |         |        |                 |                |          |      |
| Searchin       | g                |            |              |            |         | Search | ]               | Download       |          |      |
| Cust           | omer             | Cust. Type | Card Number  |            | Product | Status | Ready Transfer? | Transferred?   | Success? |      |
| Page 1 of 0    | ( 0 records )    |            |              |            |         |        |                 | Previous       | 1        | Next |

 Berikut adalah keterangan Provisioning Type :

| No | Provisioning Type | Keterangan                                                                                                    |
|----|-------------------|----------------------------------------------------------------------------------------------------|
| 1  | AKTIVASI          | Digunakan untuk melihat data provisioning dari proses activate product                                                                                                    |
| 2  | ISOLIR            | <ul> <li>Digunakan untuk melihat data provisioning dari proses deactivate<br/>product</li> </ul>                                                                                                    |
|    |                   | • Digunakan untuk melihat data provisioning dari proses disconnect product                                                                                                    |
|    |                   | <ul> <li>Digunakan untuk melihat data yang status sebelumnya adalah<br/>Deactivated/Suspended, kemudian menjadi Active karena adanya<br/>pembayaran tagihan, dan pelanggan melakukan pembatalan<br/>pembayaran (re-isolir)</li> </ul> |
| 3  | OPEN ISOLIR       | <ul> <li>Digunakan untuk melihat data provisioning dari proses reactivate<br/>product</li> </ul>                                                                                                    |
|    |                   | • Digunakan untuk melihat data provisioning dari proses Open Isolir melalui proses pembayaran tagihan (buka isolir payment)                                                                                                    |
| 4  | CHANGE CARD       | Digunakan untuk melihat data provisioning dari proses Cange Card                                                                                                    |
| 5  | CHANGE PAKET      | Digunakan untuk melihat data provisioning dari proses Cange Package                                                                                                    |
| 6  | REFRESH           | Digunakan untuk melihat data provisioning dari proses Refresh Card                                                                                                    |
| 7  | REMOVE PACKAGE    | Digunakan untuk melihat data provisioning dari proses Remove Package                                                                                                    |

| visionin              | g / Provisioning Moni                                                                                                    |                                                              |                                                                                                    |                                                                                                    |                                                                                                    |                                                                  |                                                                                                    |                                                           |
|-----------------------|----------------------------------------------------------------------------------------------------|--------------------------------------------------------------|----------------------------------------------------------------------------------------------------|----------------------------------------------------------------------------------------------------|----------------------------------------------------------------------------------------------------|------------------------------------------------------------------|----------------------------------------------------------------------------------------------------|-----------------------------------------------------------|
| Provisio              | oning Monitoring                                                                                                    |                                                              |                                                                                                    |                                                                                                    |                                                                                                    |                                                                  |                                                                                                    |                                                           |
| Provisi               | oning dari tanggal *                                                                                                    |                                                              | Sampai Der                                                                                                    | ıgan *                                                                                                    |                                                                                                    |                                                                  |                                                                                                    |                                                           |
| 02/2                  | 22/2023                                                                                                    |                                                              | 02/22/2                                                                                                    | 1024                                                                                                    |                                                                                                    |                                                                  |                                                                                                    |                                                           |
| Provisi               | oning Type *                                                                                                    |                                                              |                                                                                                    |                                                                                                    |                                                                                                    |                                                                  |                                                                                                    |                                                           |
| ISOI                  | LIR                                                                                                    | ~                                                            | •                                                                                                    |                                                                                                    |                                                                                                    |                                                                  |                                                                                                    |                                                           |
| Sear                  | ching                                                                                                    |                                                              |                                                                                                    | Search                                                                                                    |                                                                                                    | ownload                                                          |                                                                                                    |                                                           |
|                       | Customer                                                                                                    | 0                                                            |                                                                                                    |                                                                                                    |                                                                                                    |                                                                  |                                                                                                    |                                                           |
|                       | oustonici                                                                                                    | Cust. Type                                                   | Card Number                                                                                                    | Product                                                                                                    | Status                                                                                                 | Ready Transfer?                                                  | Transferred?                                                                                                    | Success?                                                  |
|                       | 10354393-DISPLAY KANTOR BMS KUNINGAN                                                                                                    | DISP                                                         | Card Number<br>42697702340                                                                                                    | Product<br>B0797/DM/TRANSVISION DIAMOND MULTIDECODER/42697702340                                                                                                    | Status<br>Deactivated                                                                                  | Ready Transfer?<br>Yes                                           | Transferred?<br>Yes                                                                                                    | Success?<br>Yes                                           |
| Ð                     | 10354393-DISPLAY KANTOR BMS KUNINGAN                                                                                                    | DISP<br>DISP                                                 | Card Number<br>42697702340<br>42697702340                                                                                                    | Product<br>80797/DM/TRANSVISION DIAMOND MULTIDECODER/42697702340<br>B1025/RT/DECODER RENTAL FEE/42697702340                                                                                                    | Status<br>Deactivated<br>Deactivated                                                                   | Ready Transfer?<br>Yes<br>Yes                                    | Transferred?<br>Yes<br>Yes                                                                                                    | Success?<br>Yes<br>Yes                                    |
| €<br>€                | 10354393-DISPLAY KANTOR BMS KUNINGAN<br>10354393-DISPLAY KANTOR BMS KUNINGAN<br>10354393-DISPLAY KANTOR BMS KUNINGAN                                                                                                    | DISP<br>DISP<br>DISP<br>DISP                                 | Card Number<br>42697702340<br>42697702340<br>42568566949                                                                                                    | Product<br>B0797/DM/TRANSVISION DIAMOND MULTIDECODER/42697702340<br>B1025/RT/DECODER RENTAL FEE/42697702340<br>B0797/DM/TRANSVISION DIAMOND MULTIDECODER/42568566949                                                                                                    | Status<br>Deactivated<br>Deactivated<br>Deactivated                                                    | Ready Transfer?<br>Yes<br>Yes<br>Yes                             | Transferred?       Yes       Yes       Yes                                                                                                    | Success?<br>Yes<br>Yes<br>Yes                             |
| +<br>+<br>+           | 10354393-DISPLAY KANTOR BMS KUNINGAN<br>10354393-DISPLAY KANTOR BMS KUNINGAN<br>10354393-DISPLAY KANTOR BMS KUNINGAN<br>10354393-DISPLAY KANTOR BMS KUNINGAN                                                                                 | DISP<br>DISP<br>DISP<br>DISP<br>DISP                         | Card Number           42697702340           42697702340           42568566949           42568566949                                                                                         | Product<br>B0797/DM/TRANSVISION DIAMOND MULTIDECODER/42697702340<br>B1025/RT/DECODER RENTAL FEE/42697702340<br>B0797/DM/TRANSVISION DIAMOND MULTIDECODER/42568566949<br>B1025/RT/DECODER RENTAL FEE/42568566949                                                                                                    | Status<br>Deactivated<br>Deactivated<br>Deactivated<br>Deactivated                                     | Ready Transfer?<br>Yes<br>Yes<br>Yes<br>Yes                      | Transferred?       Yes       Yes       Yes       Yes       Yes                                                                                                    | Success?<br>Yes<br>Yes<br>Yes<br>Yes                      |
| +<br>+<br>+<br>+<br>+ | 10354393-DISPLAY KANTOR BMS KUNINGAN<br>10354393-DISPLAY KANTOR BMS KUNINGAN<br>10354393-DISPLAY KANTOR BMS KUNINGAN<br>10354393-DISPLAY KANTOR BMS KUNINGAN<br>10354393-DISPLAY KANTOR BMS KUNINGAN                                         | DISP<br>DISP<br>DISP<br>DISP<br>DISP<br>DISP                 | Card Number           42697702340           42697702340           42568566949           42568566949           42697842864                                                                   | Product<br>B0797/DM/TRANSVISION DIAMOND MULTIDECODER/42697702340<br>B1025/RT/DECODER RENTAL FEE/42697702340<br>B0797/DM/TRANSVISION DIAMOND MULTIDECODER/42568566949<br>B1025/RT/DECODER RENTAL FEE/42568566949<br>B0797/DM/TRANSVISION DIAMOND MULTIDECODER/42697842864                                                                                                    | Status Deactivated Deactivated Deactivated Deactivated Deactivated Deactivated                         | Ready Transfer?<br>Yes<br>Yes<br>Yes<br>Yes<br>Yes               | Transferred?       Yes       Yes       Yes       Yes       Yes       Yes       Yes                                                                                           | Success?<br>Yes<br>Yes<br>Yes<br>Yes<br>Yes               |
| ÷<br>÷<br>÷           | 10354393-DISPLAY KANTOR BMS KUNINGAN<br>10354393-DISPLAY KANTOR BMS KUNINGAN<br>10354393-DISPLAY KANTOR BMS KUNINGAN<br>10354393-DISPLAY KANTOR BMS KUNINGAN<br>10354393-DISPLAY KANTOR BMS KUNINGAN<br>10354393-DISPLAY KANTOR BMS KUNINGAN | DISP<br>DISP<br>DISP<br>DISP<br>DISP<br>DISP<br>DISP         | Card Number           42697702340           425697702340           42568566949           42568566949           42697842864           42697842864                                            | Product<br>B0797/DM/TRANSVISION DIAMOND MULTIDECODER/42697702340<br>B1025/RT/DECODER RENTAL FEE/42697702340<br>B0797/DM/TRANSVISION DIAMOND MULTIDECODER/42568566949<br>B1025/RT/DECODER RENTAL FEE/42568566949<br>B0797/DM/TRANSVISION DIAMOND MULTIDECODER/42697842864<br>B1025/RT/DECODER RENTAL FEE/42697842864                                                          | Status Deactivated Deactivated Deactivated Deactivated Deactivated Deactivated Deactivated Deactivated | Ready Transfer?<br>Yes<br>Yes<br>Yes<br>Yes<br>Yes<br>Yes        | Transferred?       Yes       Yes       Yes       Yes       Yes       Yes       Yes       Yes       Yes       Yes                                                             | Success?<br>Yes<br>Yes<br>Yes<br>Yes<br>Yes<br>Yes        |
|                       | 10354393-DISPLAY KANTOR BMS KUNINGAN<br>10354393-DISPLAY KANTOR BMS KUNINGAN<br>10354393-DISPLAY KANTOR BMS KUNINGAN<br>10354393-DISPLAY KANTOR BMS KUNINGAN<br>10354393-DISPLAY KANTOR BMS KUNINGAN<br>10354393-DISPLAY KANTOR BMS KUNINGAN | DISP<br>DISP<br>DISP<br>DISP<br>DISP<br>DISP<br>DISP<br>DISP | Card Number           42697702340           42697702340           42568566949           42568566949           42697842864           42697842864           42697842864           42697893149 | Product<br>B0797/DM/TRANSVISION DIAMOND MULTIDECODER/42697702340<br>B1025/RT/DECODER RENTAL FEE/42697702340<br>B0797/DM/TRANSVISION DIAMOND MULTIDECODER/42568566949<br>B1025/RT/DECODER RENTAL FEE/42568566949<br>B0797/DM/TRANSVISION DIAMOND MULTIDECODER/42697842864<br>B1025/RT/DECODER RENTAL FEE/42697842864<br>B0797/DM/TRANSVISION DIAMOND MULTIDECODER/42697893149 | Status<br>Deactivated<br>Deactivated<br>Deactivated<br>Deactivated<br>Deactivated<br>Deactivated       | Ready Transfer?<br>Yes<br>Yes<br>Yes<br>Yes<br>Yes<br>Yes<br>Yes | Transferred?       Yes       Yes       Yes       Yes       Yes       Yes       Yes       Yes       Yes       Yes       Yes       Yes       Yes       Yes       Yes       Yes | Success?<br>Yes<br>Yes<br>Yes<br>Yes<br>Yes<br>Yes<br>Yes |

#### ✤ Kemudian data hasil pencarian akan tampil seperti berikut :

Halaman Provisioning menampilkan informasi sebagai berikut :

- Customer : Menampilkan informasi customer berupa no customer dan nama customer
- Cust. Type : Menampilkan informasi customer type
- Card Number : Menampilkan informasi card number
- Product : Menampilkan informasi product
- Status : Menampilkan informasi status card number saat ini
- Ready Transfer ? : Menampilkan informasi apakah data siap untuk ditransfer ?
- Transferred : Menampilkan status data sudah ditransfer atau belum
- Success : Menampilkan status apakah proses transfer berhasil atau tidak

Proses Transfer dilakukan secara otomatis, melalui Background scheduler. Informasi waktu transfer di eksekusi dapat dilihat di detil kolom execution date.

 Untuk melihat informasi detail klik tombol 🔳

| rovisioning Monitoring                                                                                                    |                                    |              |                     |                            |           |             |                 |              |         |
|----------------------------------------------------------------------------------------------------|------------------------------------|--------------|---------------------|----------------------------|-----------|-------------|-----------------|--------------|---------|
| Provisioning dari tanggal *                                                                                                    |                                    | Sampai Dei   | ngan *              |                            |           |             |                 |              |         |
| 02/22/2023                                                                                                    |                                    | 02/22/2024   |                     | c                          |           |             |                 |              |         |
| Provisioning Type *                                                                                                    |                                    |              |                     |                            |           |             |                 |              |         |
| ISOLIR                                                                                                    | ```                                | •            |                     |                            |           |             |                 |              |         |
| Searching                                                                                                    |                                    |              |                     | Search                     | Download  |             |                 |              |         |
| Customer                                                                                                    | Cust. Type                         | Card Number  | Product             |                            |           | Status      | Ready Transfer? | Transferred? | Success |
| 10354393-DISPLAY KANTOR BMS KUNINGAN                                                                                                    | DISP                               | 42697702340  | B0797/DM/TRANSVISIO | ON DIAMOND MULTIDECODER/42 | 697702340 | Deactivated | Yes             | Yes          | Yes     |
| Transfer Info : 23059/2024-02-21 15:26:19/SYSTEM<br>Transfer Response : Isolir Paket 42697702340 berha<br>Invoice : //<br>Limit/Processing Days : 0/0<br>Receipt :<br>Account : 10354393-DISPLAY KANTOR BMS KUNING<br>Product 2: ///<br>Command Date : 2024-02-21<br>Execution Time : 2024-02-21 15:26:10<br>Command String : ISOLIR-https://servicebuss.transvi | sil.<br>AN<br>sion.co.id/triklin-a | pi/v1/isolir |                     |                            |           |             |                 |              |         |
|                                                                                                    |                                    |              |                     |                            |           | Depativoted | Voc             | Voc          | Vee     |

#### ↓ User dapat melakukan download data dengan klik tombol download.

| Provision | ing / Provisioning Moni              |            |             |                                                       |             |                 |              |          |  |  |  |  |  |
|-----------|--------------------------------------|------------|-------------|-------------------------------------------------------|-------------|-----------------|--------------|----------|--|--|--|--|--|
| Provis    | sioning Monitoring                   |            |             |                                                       |             |                 |              |          |  |  |  |  |  |
| Provi     | sioning dari tanggal *               |            | Sampai Den  | Sampai Dengan *                                       |             |                 |              |          |  |  |  |  |  |
| 02        | /22/2023                             |            | 02/22/2     | 024                                                   |             |                 |              |          |  |  |  |  |  |
| Provi     | sioning Type *                       |            |             |                                                       |             |                 |              |          |  |  |  |  |  |
| IS        | ISOLIR                               |            |             |                                                       |             |                 |              |          |  |  |  |  |  |
| Se        | arching                              |            |             | Search                                                | D           | ownload         |              |          |  |  |  |  |  |
| 1.00      | Customer                             | Cust. Type | Card Number | Product                                               | Status      | Ready Transfer? | Transferred? | Success? |  |  |  |  |  |
| +         | 10354393-DISPLAY KANTOR BMS KUNINGAN | DISP       | 42697702340 | B0797/DM/TRANSVISION DIAMOND MULTIDECODER/42697702340 | Deactivated | Yes             | Yes          | Yes      |  |  |  |  |  |
| +         | 10354393-DISPLAY KANTOR BMS KUNINGAN | DISP       | 42697702340 | B1025/RT/DECODER RENTAL FEE/42697702340               | Deactivated | Yes             | Yes          | Yes      |  |  |  |  |  |
| +         | 10354393-DISPLAY KANTOR BMS KUNINGAN | DISP       | 42568566949 | B0797/DM/TRANSVISION DIAMOND MULTIDECODER/42568566949 | Deactivated | Yes             | Yes          | Yes      |  |  |  |  |  |

## 4 Sistem akan men-generate file bertipe xlsx yang berisi data MOnitoring Provisioning

|   | А         | В        | С           | D          | E           | F          | G         | н        | 1          | J           | К       | L         | М       | N          | 0          |
|---|-----------|----------|-------------|------------|-------------|------------|-----------|----------|------------|-------------|---------|-----------|---------|------------|------------|
| 1 | Customer  | Customer | Card No     | Product In | Account St  | Transfer R | Transfer? | Success? | Info Trans | Respon Tr   | Invoice | Limit Day | Receipt | Account In | Product In |
| 2 | 10354393- | DISP     | 42697702340 | B0797/DN   | Deactivate  | Yes        | Yes       | Yes      | 23059/202  | Isolir Pake | //      | 0/0       |         | 10354393-  | ·///       |
| 3 | 10354393- | DISP     | 42697702340 | B1025/RT   | /Deactivate | Yes        | Yes       | Yes      | 23059/202  | Isolir Pake | -//     | 0/0       |         | 10354393-  | ·///       |
| 4 | 10354393- | DISP     | 42568566949 | B0797/DN   | Deactivate  | Yes        | Yes       | Yes      | 23060/202  | Isolir Pake | e //    | 0/0       |         | 10354393-  | 111        |
| 5 | 10354393- | DISP     | 42568566949 | B1025/RT   | /Deactivate | Yes        | Yes       | Yes      | 23060/202  | Isolir Pake | 11      | 0/0       |         | 10354393-  | ·///       |
| 6 | 10354393- | DISP     | 42697842864 | B0797/DN   | Deactivate  | Yes        | Yes       | Yes      | 23056/202  | Isolir Pake | //      | 0/0       |         | 10354393-  | ·///       |